## ระบบฐานข้อมูลพันธุ์พืช กรวมวิชาการเกษตร

ฐานข้อมูลทรัพยากรห้องสมุด เป็นรายการทรัพยากรสารสนเทศทุกประเภทที่ให้บริการในห้องสมุด โดยใช้การค้นออนไลน์ โดยนำคอมพิวเตอร์มาใช้ในการ ค้นหารายการทรัพยากรสารสนเทศที่มีให้บริการในห้องสมุดแทนการค้นจากบัตรรายการแบบเดิม ซึ่งสามารถสืบค้นได้จากเครื่องคอมพิวเตอร์ที่ให้บริการใน

ห้องสมุด หรือค้นจากภายนอกกรมวิชาการเกษตรผ่านระบบเครือข่ายอินเตอร์เน็ต ขั้นตอนการใช้บริการทำตามขั้นตอนดังนี้

**ผู้ดูแลระบบ** เลือกปุ่มบริเวณมุมบนขวาของหน้าจอหลัก สำหรับเจ้าหน้าที่ หรือทาง เว็บเบราว์เซอร์ URL : http://doa.go.th/cv/admin/index.php เพื่อ เข้าสู่ระบบการใช้งาน

ผู้ใช้งานทั่วไป
หน้าเว็บไซต์กรมวิชาการเกษตร (http://doa.go.th) ทางด้านขวามือพบ
หัวข้อ "ระบบสารสนเทศ" เลือกแบนเนอร์ "ระบบฐานข้อมูลพันธุ์พืช"
ระบรรระเทศ
เว็บเบราว์เซอร์ พิมพ์ :
http://doa.go.th/cv ในช่อง URL
เว็บเบราร์เยอร์ เป็นช่อง URL

**Q** สีบค้น

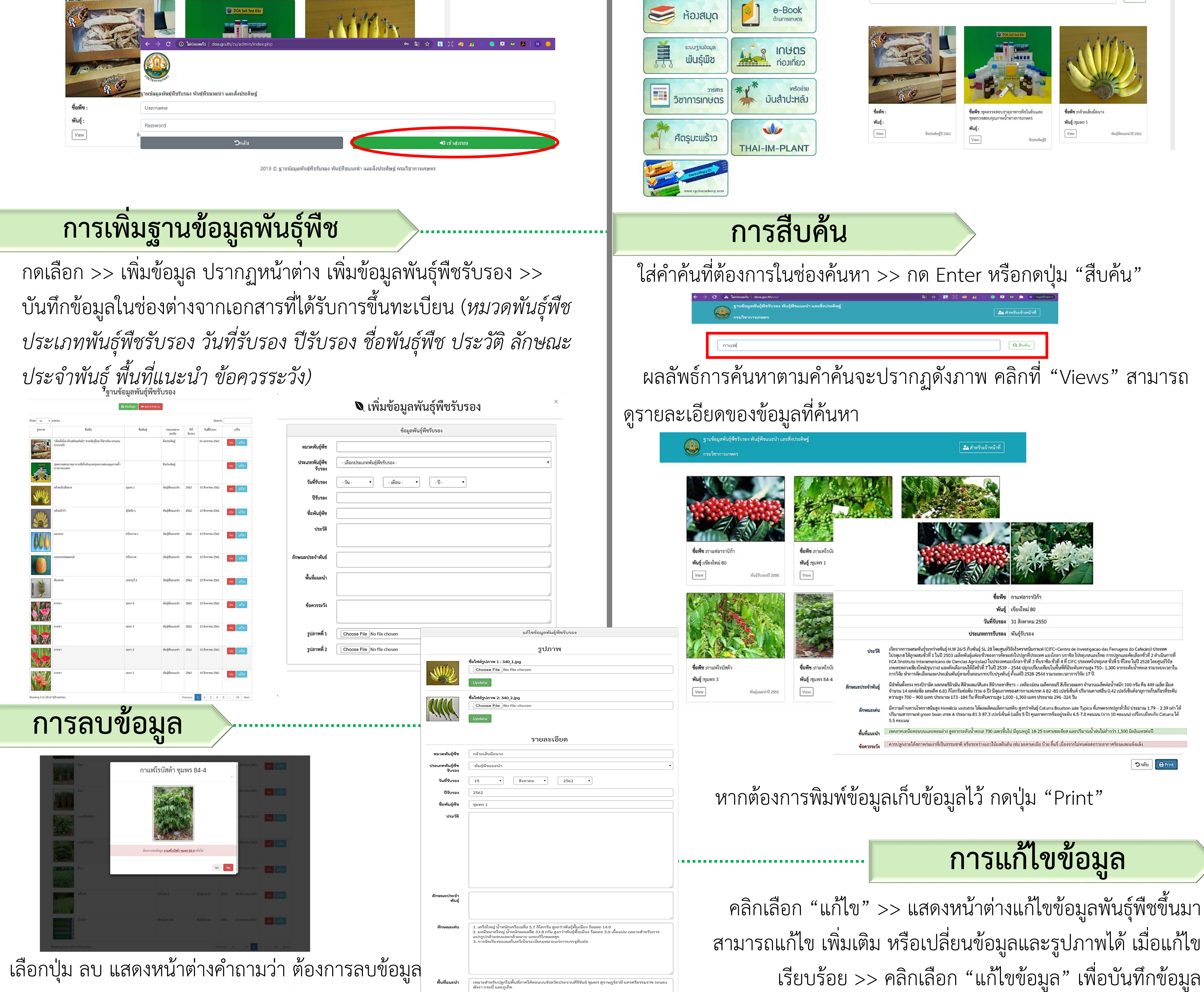

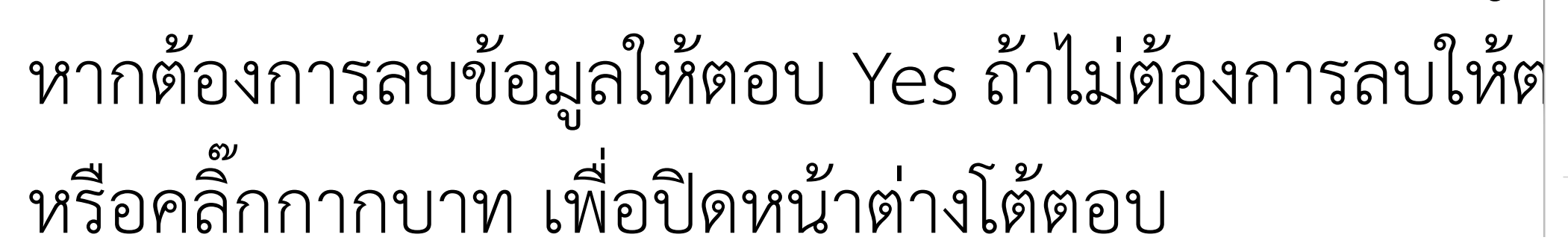

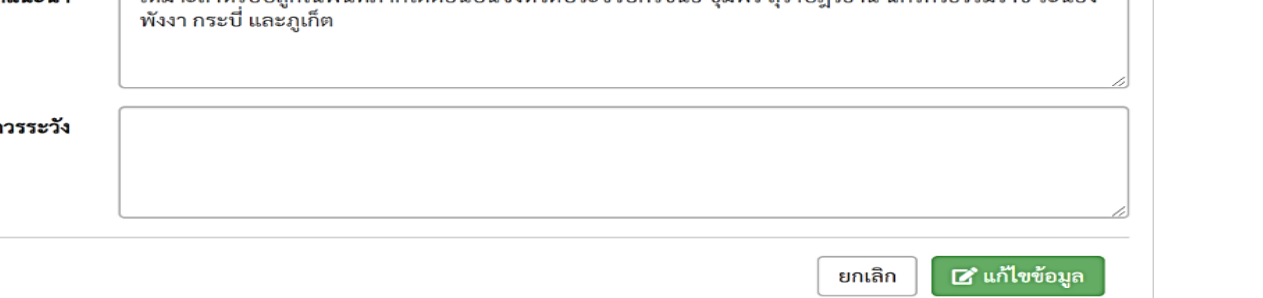

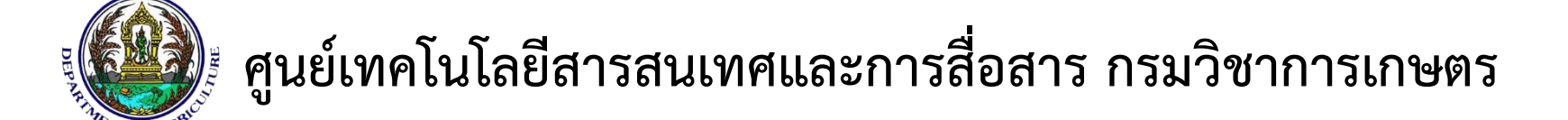